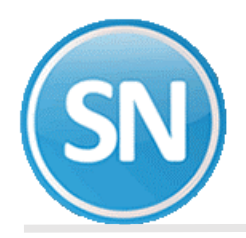

# SuperNÓMINA 2018

## **IMPLANTACIÓN**

Este documento le ayudará a configurar los diferentes elementos que lo componen así como a efectuar el cálculo de nómina de una manera rápida y sencilla.

- **1.** Alta de una empresa.
- 2. Instalar una empresa de una base de datos EXISTENTES (Sólo versión Windows).
- 3. Configuración de la empresa.
- 4. Proceso de cálculo de nómina.

# **Generación de empresas**

**Paso 1** Ejecute el sistema instalado anteriormente (Inicio->Todos los Programas->Eco-Horu SuperSISTEMAS->SuperNÒMINA 2018 y seleccione Alta (Agregar en menú empresas) en el menú Mantenimiento en la pantalla de entrada.

| 90  | SuperNÓMINA 2018    |                              |  |
|-----|---------------------|------------------------------|--|
| Mar | Mantenimiento Ayuda |                              |  |
| CP  | Entrar              |                              |  |
| đ   | Alta                | (Agregar empresa al menú)    |  |
|     | Cambio              | (Modificar empresa del menú) |  |
| -1  | Baja                | (Eliminar empresa del menú)  |  |
| ٠   | <u>S</u> alir       |                              |  |

En la siguiente pantalla seleccione Si, dispongo de una clave de licencia. Si usted ya cuenta con esa clave de licencia.

**Paso2** En la siguiente pantalla seleccione Crear una empresa NUEVA y haga clic en el botón Siguiente. Si quiere utilizar la versión DEMO entonces seleccione No, quiero utilizar la versión de prueba del sistema. y haga clic en el botón Siguiente.

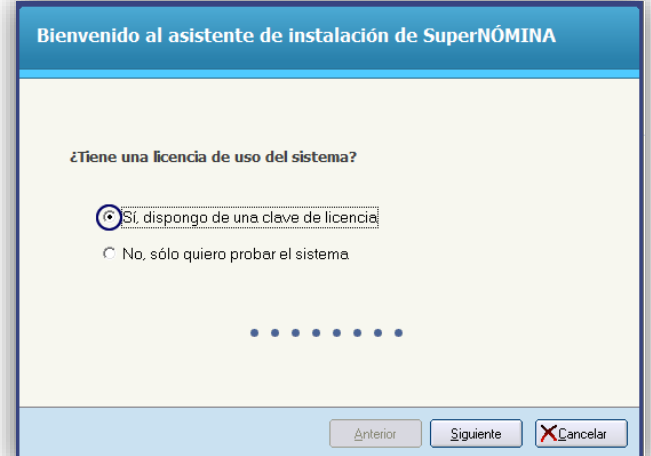

Paso 3 En la siguiente pantalla seleccione Crear una empresa NUEVA y haga clic en el botón Siguiente.

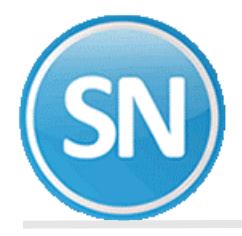

| čQué desea hacer?                                                                  |
|------------------------------------------------------------------------------------|
| ⓒ Crear una empresa NUEVA<br>← Instalar una empresa de una base de datos EXISTENTE |
| Anterior Siguiente XCancelar                                                       |

Paso 4 A continuación seleccione Base de datos Access o Servidor SQL y haga clic en el botón Siguiente.

| ¿Qué motor de acceso a base                                                 | de datos desea utilizar?     |
|-----------------------------------------------------------------------------|------------------------------|
| Image: Base de datos Access           Image: Comparison of the servidor SQL |                              |
|                                                                             | Anterior Siguiente XCancelar |

**Paso 5** Una vez definido el tipo de base de datos, indique la ubicación y el nombre de la base de datos a generar. Se recomienda dejar la carpeta que predefine el asistente de instalación, pero es recomendable cambiar el nombre de la base de datos. Haga clic en el botón Siguiente.

| Establezca los datos de la empresa                                                                                                    |                |                                       |  |
|----------------------------------------------------------------------------------------------------|----------------|---------------------------------------|--|
| Nombre completo                                                                                                    | PROHIBIDO SU   | USO COMERCIAL, S.A. DE C.V.           |  |
| Módulos disponibles                                                                                                    | Opciones       | de nómina                             |  |
| Cédula IMSS/INFONAVIT y decl. riesgos                                                                                                    | Empresa conso  | alidadora 🗖                           |  |
| Pólizas de nómina y provisiones                                                                                                    | Nómina         | Comercial                             |  |
| ✓ Histórico de nóminas                                                                                                    | Usuario        | Monousuario                           |  |
| <ul> <li>✓ Aguinaldos/Nomina especial/Retroactivos</li> <li>✓ Declaración anual ISPT</li> <li>✓ Reparto de utilidades y/o ahorro</li> </ul> | Empresa        | Normal / Matriz                       |  |
|                                                                                                    | Tope de trabaj | adores vigentes 500 💌                 |  |
| 🖌 Altas y finiquitos                                                                                                    |                |                                       |  |
| Pagos netos/Comisionistas                                                                                                    |                |                                       |  |
| <ul> <li>Control de vacaciones y primas vac.</li> <li>Ahorros y préstamos</li> </ul>                                                        | Clave de       | acceso                                |  |
| KIOSKO WEB y/o Consolidaciones                                                                                                    | Clave          | PHVHMDE                               |  |
| Asistencia y credenciales                                                                                                    | Becordar       |                                       |  |
|                                                                                                    | nooordar       |                                       |  |
|                                                                                                    | Anterio        | r <u>Siguiente</u> X <u>C</u> ancelar |  |

2 | 19

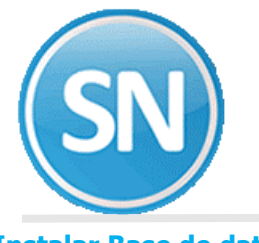

### **Instalar Base de datos SQL**

Deberá tener instalado el manejador de base de datos SQL Server.

**Paso1** Si elige la opción Servidor SQL aparecerá la siguiente pantalla:

| ¿Qué motor de acceso a base d | e datos desea utilizar?      |
|-------------------------------|------------------------------|
|                               |                              |
| C Base de datos Access        |                              |
|                               |                              |
|                               | Anterior Siguiente Yrancelar |

**Paso2** Aparecerá la siguiente pantalla, donde deberemos seleccionar el nombre del Servidor SQL, el nombre del usuario (con permisos para el uso de SQL) y por último la contraseña asignada al mismo.

| Datos del servidor SQL |                              |
|------------------------|------------------------------|
|                        |                              |
|                        |                              |
| Servidor               | LUPITA-PC\SQLEXPRESS2014     |
| Usuario                | SA                           |
| Contraseña             | xx                           |
|                        |                              |
|                        |                              |
|                        |                              |
|                        |                              |
|                        | Anterior Siguiente XCancelar |

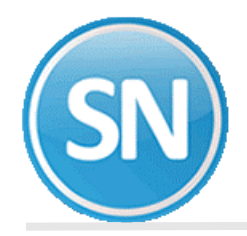

Paso3 Ingresará el nombre de la base de datos que se va a crear.

| Base de datos a crear                    |                               |
|------------------------------------------|-------------------------------|
|                                          |                               |
|                                          |                               |
| Nombre de la base de datos<br>CIENFUEGOS |                               |
|                                          |                               |
|                                          |                               |
|                                          | Anterior Siguiente X Cancelar |
|                                          |                               |

**Paso 4**. Indicarle al sistema el nombre de la empresa y los módulos que tendremos disponibles. No cambie el nombre de la empresa ni el acceso a los módulos, ya que la clave se genera dependiendo de estos elementos y en caso de sufrir modificaciones no podrá ingresar al sistema con la misma clave. Haga clic en el botón Siguiente para continuar.

| Establezca los datos de la e                                                                                                    | empresa                                                                                                    |        |
|----------------------------------------------------------------------------------------------------|----------------------------------------------------------------------------------------------------|--------|
| Nombre completo Cienfuegos sa de cv                                                                                                    |                                                                                                    |        |
| Módulos disponibles                                                                                                    | Opciones de nómina                                                                                                    |        |
| <ul> <li>Cédula IMSS/INFONAVIT y decl. riesgos</li> <li>Pólizas de nómina y provisiones</li> <li>Histórico de nóminas</li> <li>Aguinaldos/Nómina especial/Retroactivos</li> <li>Declaración anual ISPT</li> <li>Reparto de utilidades y/o ahorro</li> <li>Altas y finiquitos</li> <li>Pagos netos/Comisionistas</li> <li>Control de vacaciones y primas vac.</li> </ul> | Empresa consolidadora<br>Nómina Industrial<br>Usuario Multiusuario •<br>Empresa Normal / Matriz •<br>Tope de trabajadores vigentes 1000 • |        |
| <ul> <li>Anoros y prestantos</li> <li>KIOSKO WEB y/o Consolidaciones</li> <li>Asistencia y credenciales</li> <li>Recursos humanos</li> </ul>                                                                                                    | Clave OTZDMWV<br>Recordar  Anterior Significate Cancelar                                                                                  | ר<br>ר |

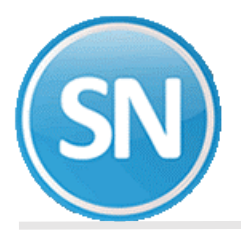

**Paso 5.** Definidos los accesos a los módulos, seleccione el grupo en el que desee incluir la empresa que está añadiendo o indique uno nuevo y el nombre con el que la identificará. Haga clic en el botón Siguiente.

| Nuevos datos de identificación de la empresa |                              |  |
|----------------------------------------------|------------------------------|--|
|                                              |                              |  |
| Grupo                                        | PRACTICAS                    |  |
| Nombre corto                                 | CIENFUEGOS SA DE CV          |  |
|                                              |                              |  |
|                                              |                              |  |
|                                              |                              |  |
|                                              |                              |  |
|                                              |                              |  |
|                                              | Anterior Siguiente XCancelar |  |

**Paso 6.** Una vez que se hayan indicado los datos anteriores, SuperNOMINA procede con la instalación de la nueva empresa. Al terminar la instalación, se muestra la siguiente pantalla indicando que la empresa se añadió satisfactoriamente. Haga clic en el botón Aceptar para finalizar.

| Instalación finalizada                                    |
|-----------------------------------------------------------|
| La instalación de la empresa concluyó satisfactoriamente. |
| Anterior Siguiente Siguiente                              |

Enhorabuena, ha terminado de crear una empresa nueva en SuperNOMINA Si usted creo como **demo** el usuario con el que podrá ingresar es SUPERVISOR.

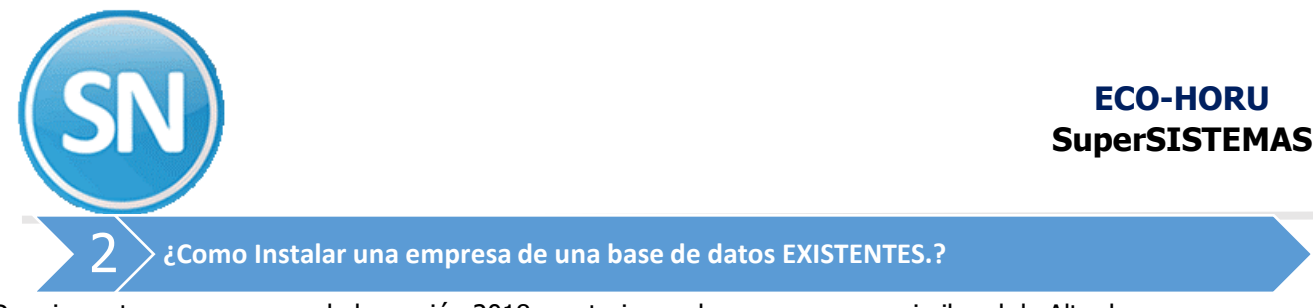

Para importar una empresa de la versión 2018 o anteriores el proceso es muy similar al de Alta de una empresa, sólo mencionaremos los pasos en los que hay diferencia y la manera en que deben efectuarse. Siga la misma secuencia de operaciones de Alta de una empresa y sustituya los puntos que aquí se describen.

**Paso 1** Seleccione Instalar una empresa de una base de datos EXISTENTE (sólo versión Windows) y haga clic en el botón Siguiente.

| ¿Qué desea hacer?                                                                                        |
|----------------------------------------------------------------------------------------------------|
| <ul> <li>Crear una empresa NUEVA</li> <li>Instalar una empresa de una base de datos EXISTENTE</li> </ul> |
| <u>Anterior</u> <u>Siguiente</u>                                                                         |

**Paso 2** Deberá seleccionar el motor de la base de datos ya sea Aceess o SQL y despúes indicar la ubicación de la base de datos, debemos localizarla haciendo clic en la flecha que se presenta a la derecha y seleccionarla para que SuperNÓMINA la actualice a la versión 2018. Haga clic en el botón Guardar y después en el botón siguiente.

| ¿Ubicación de la base de datos?  |
|----------------------------------|
|                                  |
|                                  |
| Ubicación de la base de datos    |
|                                  |
|                                  |
|                                  |
| <u>Anterior</u> <u>Siguiente</u> |

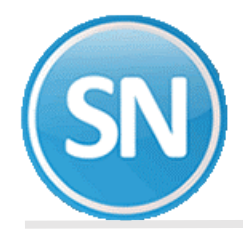

Una vez finalizado el proceso para agregar la información del 2018, podemos ingresar con el usuario SUPERVISOR.

# 3 > Configuracion de la empresa

A continuación se describe la manera en que debe configurarse SuperNÓMINA para que efectúe el cálculo de la nómina. Sólo son requerimientos mínimos para que opere el sistema, para más detalles en relación con los demás procesos, consulte la ayuda del sistema presionando la tecla F1 al estar el sistema en ejecución. Proporcione la información necesaria para generar los reportes con los datos de la empresa y del representante legal, además de indicar los importes de los salarios mínimos de las tres zonas, y por último las tarifas mensuales y anuales de ISR.

# Paso 1 Ejecute SuperNÓMINA y seleccione la empresa haciendo doble clic sobre ella.

| SN) su                                                             | uperNÓMINA <b>2018</b>  |                |
|--------------------------------------------------------------------|-------------------------|----------------|
| Empresas disponibles                                               | Actualización: 05/12/20 | 17 10:13:42 a. |
| <ul> <li>112 EJEMPLO INDUSTRIAL</li> </ul>                         |                         |                |
| PRACTICAS                                                          |                         |                |
| 🗢 113 Aguinaldo y Reparto                                          |                         |                |
| 🗢 114 Cienfuegos01                                                 |                         |                |
| 115 Cienfuegos04                                                   |                         |                |
| <ul> <li>II6 Eco - Horu</li> <li>117 Eco Horu Aquinaldo</li> </ul> |                         |                |
| <ul> <li>118 Lupita Rouez Cienfuegos</li> </ul>                    |                         |                |
|                                                                    |                         |                |
| SQL                                                                |                         |                |
| 🗢 119 Cienfuegos                                                   |                         |                |

**Paso 2. VARIABLES->Datos generales de la empresa.** Registre los datos de la empresa en donde se instala la nómina y los de su representante legal. Estos datos se tomarán en las diferentes aplicaciones con que cuenta SuperNÓMINA.

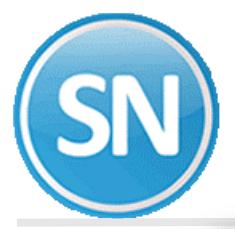

| Datos generales de la empresa                    |                                |                         |         |        |                       | C        |
|--------------------------------------------------|--------------------------------|-------------------------|---------|--------|-----------------------|----------|
| Pantalla Principal Datos generales de la empresa |                                |                         |         |        |                       |          |
| Datos de la empresa                              |                                |                         |         |        |                       |          |
| Nombre                                           | CIENFUEGOS SAIDE CV            |                         |         |        |                       |          |
| Dirección/Calle                                  | NAINARI                        | No. Ext.                | Int.    | País   | México                | -        |
| Colonia                                          | CUAUHTÉMOC                     |                         |         |        | C.P. 85065            | <b>1</b> |
| Población y estado                               | CD OBREGON SONORA              |                         |         |        | E.F. SON.             | -        |
| Municipio                                        | CAJEME                         |                         |         |        |                       | -        |
| R.F.C.                                           | MOL-010920-1P7                 |                         | C.U.R.P |        |                       |          |
| Teléfono                                         | 4-152520                       | Grupo                   |         |        |                       |          |
| E-Mail                                           | lupita@supernomina.com         |                         |         |        |                       |          |
| Actividad o giro principal                       |                                |                         |         |        |                       |          |
| Régimen fiscal                                   | Régimen General de Ley Person  | ias Morales             |         |        | •                     |          |
| Régimen fiscal SAT                               | 601 General de Ley Personas M  | orales                  |         |        | •                     |          |
| Participación de ISR                             | Ninguno                        |                         |         |        | •                     |          |
|                                                  | Activar Subcontratación        | Activar Subcontratación |         |        |                       |          |
| Datos del repres                                 | entante legal                  |                         |         |        |                       |          |
| Nombre                                           |                                |                         |         |        |                       |          |
| C.U.R.P.                                         |                                |                         |         |        |                       | - 1      |
| R.F.C.                                           | •                              |                         |         |        |                       | - 1      |
|                                                  |                                |                         |         |        |                       |          |
| Datos del distrib                                | ouidor                         |                         |         |        |                       |          |
| Nombre                                           | Guadalupe Rodriguez Cienfuego  | 05                      |         |        |                       | - 1      |
| E-Mail                                           | lupita.rodriguez@supernomina.c | on                      |         |        |                       |          |
|                                                  |                                |                         |         |        |                       |          |
| Guía rápida                                      |                                |                         |         | Imprim | nir <u>§ R</u> egresa | •        |

**Paso 3**. **VARIABLES->Instalación de nóminas.** Enseguida indique los días a pagar y el redondeo de cifras, además de especificar el o los tipos de períodos de pago que llevará en la nómina así como si el período pertenece a un mes considerando el mayor número de días o el último día del período. SuperNÓMINA predefine el redondeo por lo que se recomienda dejarlo así.

| Instalación de nóminas                                                                                                    |                                                                                                    |
|----------------------------------------------------------------------------------------------------|----------------------------------------------------------------------------------------------------|
| Pantalla Principal Datos generales de la empresa Instalación de nóminas                                                                                                    |                                                                                                    |
| Días a pagar y redondeo                                                                                                    |                                                                                                    |
| Días que se trabajan a la semana       6.00         Valor de redondeo de cifras       0.01         Valor de redondeo neto a pagar       1.00         Ajustar redondeo al concepto       101 ▼         Formato del redondeo       Redondear       Devolver en                                                                                                    |                                                                                                    |
| Días período       Sueldo a reportar       Determina mes       Nivel contable (opcional)         1 Semanal       Diario       Mayor número de días       Image: Sueldo a reportar       Image: Sueldo a reportar         2 Quincenal       15       Diario       Image: Sueldo a reportar       Image: Sueldo a reportar       Image: Sueldo a | <b>NOTA:</b> se ejemplifican todos los tipos de<br>período que se pueden utilizar para una<br>mejor comprensión. |

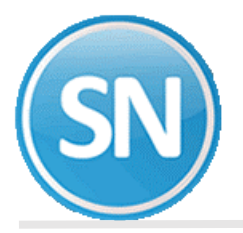

**Paso 4**. **VARIABLES- >Salarios mínimos e inicio de año.** Esta opción permite definir, consultar y/o modificar: los datos en base a los cuales se generarán los períodos de pago y los salarios mínimos generales diarios.

| Salario minim      | o, UMA e inicio de año                      |
|--------------------|---------------------------------------------|
| Pantalla Principal | Salario mínimo, UMA e inicio de año         |
| Fecha del eie      | ercicio fiscal                              |
| r cente der eje    |                                             |
| Año calendario     | 2018                                        |
| Fachag da ini      | cia da aña nav tina da námina               |
| Fechas de Ini      | ció de ano por tipo de nomina               |
| Semanales          | Quincenales 01/01/2018 Decenales Especiales |
| 01.1.7.1           | 11144                                       |
| Salario minii      | no y UMA                                    |
|                    |                                             |
|                    | Salario mínimo 88.36                        |
|                    |                                             |
| Año de inicio      | 2018                                        |
|                    |                                             |
|                    |                                             |
|                    | 1,887.23 1,348.30                           |
|                    | SDI = Salario diario integrado              |
|                    | Usar UMA (sugerido) o Salario mínimo        |
|                    | UMA Salario mínimo                          |
|                    | - ISR Salarios, Exentos en SM 🛛 🔽           |
|                    | - IMSS PrEsp Fija y PrEsp Exce.             |
|                    | - INFONAVIT créditos en VSM                 |
|                    | - Pago Prima de antigüiedad Tope            |
|                    |                                             |

**Paso 5. VARIABLES->Nómina existentes**. Esta opción permite definir las nóminas que se manejarán en su empresa. Podrá utilizar una nómina para agrupar a todos los trabajadores que tengan el mismo período de pago, mismo tipo de trabajador IMSS y misma localidad o ciudad. Para cada nómina se instalan: datos generales IMSS y otros para cálculos adicionales de salarios integrados IMSS e indemnizaciones, porcentaje de impuesto estatal sobre nóminas y concepto para póliza de nómina.

| Instalación de nóminas                                                                                                    |
|----------------------------------------------------------------------------------------------------|
| Pantalla Principal Datos generales de la empresa Instalación de nóminas                                                                                                    |
| Días a pagar y redondeo                                                                                                    |
| Días que se trabajan a la semana 6.00<br>Valor de redondeo de cifras 0.01<br>Valor de redondeo neto a pagar 1.00<br>Ajustar redondeo al concepto 101 ▼<br>Formato del redondeo Redondear ▼ Devolver en ▼                      |
| Tipos de períodos de pago                                                                                                    |
| Días Sueldo a   período reportar   Determina mes Nivel contable (opcional)     1 Semanal Diario   2 Quincenal 15   3 Mensual Image: Contable (opcional)   4 Decenal Image: Contable (opcional)   5 Image: Contable (opcional) |

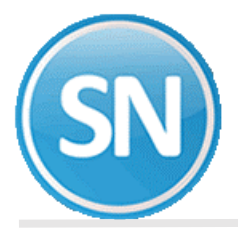

| Nómina. | Iа | clave | de la | nómina | consta | de 4 | díaitos | v la | comr | onen    | tres | datos: |
|---------|----|-------|-------|--------|--------|------|---------|------|------|---------|------|--------|
| Nomina. | Lu | Clave | uc ia | nonna  | consta | uc - | uigitus | yia  | COM  | JULICIT | ucs  | uulus. |

|                                   | 5 / 1                             |                                     |
|-----------------------------------|-----------------------------------|-------------------------------------|
| 2                                 | 1                                 | 00                                  |
| La primera posición es el Tipo de | La segunda posición es el Tipo de | Las dos últimas posiciones son      |
| período de pago:                  | trabajador IMSS:                  | Sucursal o nómina (especifique un   |
| 1= Semanal                        | 1= Permanente                     | número de 00 a 99, para indicar la  |
| 2= Quincenal                      | 2=Eventual ciudad                 | ciudad o cualquier otro dato        |
| 3= Mensual                        | 3= Eventual construcción          | especial, por lo cual requiera otra |
| 4= Decenal                        | 4= Otros no pagan IMSS            | agrupación de trabajadores del      |
| 5= Especia                        |                                   | mismo tipo de período y mismo       |
|                                   |                                   | tipo de trabajador IMSS).           |

**Paso 6**. **VARIABLES->Puestos y categorías.** Permite registrar los diferentes puestos que se utilizarán para asignárselos a los empleados al momento de darlos de alta.

| Puestos y categ                              | jorías                  |                                                     |
|----------------------------------------------|-------------------------|-----------------------------------------------------|
| Pantalla Principal Pu                        | estos y categorías      |                                                     |
| Catálogo de pu                               | uestos                  | ALTA: Nuevo registro                                |
| No. puesto<br>Descripción<br>Tope por puesto | 1 T<br>Director General | Codificación externa                                |
| Actividades<br>Ocupaciones                   | 08.2 Administración     |                                                     |
| Pagos adiciona<br>Sueldo diario              | ales<br>680.00          |                                                     |
| Sue<br>1<br>2<br>3<br>4<br>5<br>6            | ldo adicional           | Concepto de sueldo adicional<br>1  2  3  4  5  6  • |
| 😑 🚺 🚺<br>Imprimir Alta Ba                    | aja Cambio Primero      | Anterior Siguiente Ultimo Localizar Grabar Cancelar |

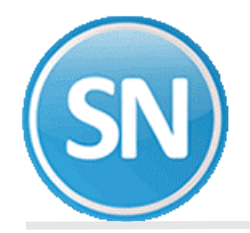

**Paso 7. VARIABLES->Catálogo de centros de costos y departamentos**. En esta opción se registran los centros de costos y los departamentos que conforman la empresa. Deberá definir los centros de costos y departamentos, en función a su necesidad de agrupar la nómina para el pago, considerando que un mismo centro de costos y/o departamento: puede ser usado por varias nóminas. Es necesario dar de alta primero el centros de costo y después sus respectivos departamentos.

| Catálogo de centros de costos y departamentos    |                                                                              |                                 |  |  |  |
|--------------------------------------------------|------------------------------------------------------------------------------|---------------------------------|--|--|--|
| Pantalla Principal Puestos y ca                  | ategorías Catálogo de centros de costos y departamentos                      |                                 |  |  |  |
| Centro de costos/de                              | partamentos                                                                  |                                 |  |  |  |
| Costo                                            | 01 🔹 Planta Sonora                                                           |                                 |  |  |  |
| Departamento                                     | 04                                                                           |                                 |  |  |  |
| Descripción                                      | Finanzas                                                                     | Identificación oficial          |  |  |  |
| Email                                            |                                                                              | Clase                           |  |  |  |
| Tipo de trabajo                                  |                                                                              | Ubicación                       |  |  |  |
| Nombre de la obra                                |                                                                              | Porcentaje                      |  |  |  |
| Dirección de la obra                             |                                                                              | Descuento a la base prorrateado |  |  |  |
| Tope empleados por cc. o depto                   | <ol> <li>(Máximo de empleados en este centro de costo o departami</li> </ol> | ento)                           |  |  |  |
| Sólo si varían por de                            | partamento Codificación contable del                                         | cargo a póliza                  |  |  |  |
| Clase laboral                                    | 1) Codificación 1                                                            |                                 |  |  |  |
|                                                  | 2) Codificación 2                                                            |                                 |  |  |  |
|                                                  | 4) Codificación 4                                                            |                                 |  |  |  |
|                                                  | 5) Codificación 5                                                            |                                 |  |  |  |
|                                                  | Nivel contable                                                               |                                 |  |  |  |
|                                                  |                                                                              |                                 |  |  |  |
| Centros de costos/d                              | epartamentos disponibles                                                     |                                 |  |  |  |
| 02-Contabilidad<br>03-Recursos Hu<br>04-Finanzas | manos                                                                        |                                 |  |  |  |
| Alta Baja Can                                    | bio Primero Anterior Siguiente Ultimo Localizar Otro Regres                  | sar                             |  |  |  |
|                                                  | 1.00                                                                         |                                 |  |  |  |

#### iFelicidades!

Ha terminado el proceso de configuración de la empresa. Pase al paso tres Proceso de cálculo de nóminas, para iniciar el cálculo.

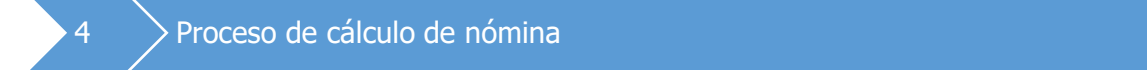

Para poder llevar un proceso adecuado de la nómina deberá realizar los siguientes procedimientos

NÓMINA-> Captura de empleados. Especifique la siguiente información:

- ⇒ Deberá numerar a los empleados, y capturar su nombre empezando por los apellidos.
- ⇒ Capture los datos del trabajador como la fecha en que se dio de alta ante el IMSS, la fecha en que entró a trabajar a la empresa, si tiene fecha de vencimiento de contrato, etc.

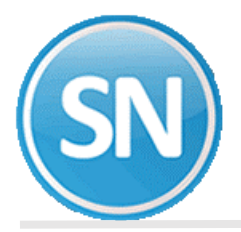

- ⇒ El RFC y la CURP lo proporciona el sistema, solo tiene que posicionarse en estos campos y dar clic en la parte izquierda de la pantalla donde dice Generar RFC o CURP.
- ⇒ Deberá indicar el No. De IMSS del trabajador.
- ⇒ Los campos de "nómina, centro de costos, clase laboral, turno, puesto, ISR, IMSS" los puede seleccionar de los valores que se encuentran disponibles (ver gráfica).
- ⇒ Indique la fecha de inicio del último salario del trabajador, en el formato día, mes y año.
- ⇒ Indique el sueldo base actual diario o mensual, según el tipo de período que tenga el trabajador (semanal, quincenal, mensual, etc.).
- ⇒ En las comisiones se deberá indicar el importe correspondiente a las que no fueron gravadas para IMSS en el bimestre anterior o déjelo en blanco si el trabajador no tiene este tipo de percepciones.
- ⇒ El siguiente campo es la cantidad a integrar de salario fijo al salario integrado que la empresa le quiera dar al empleado aparte de su sueldo, esto es opcional, y la empresa lo decide por persona.
- ⇒ El campo de "prima vacacional" son los días de vacaciones que le corresponden al trabajador en el año en curso.
- ⇒ Aguinaldo son los días de vacaciones que le corresponden al trabajador en el año en curso. Indique cero (0) si desea aceptar los días propuestos, o proporcione el número de días que requiera; al igual que el campo de "Integrado".

| Captura de empleados                                                                                                    |
|----------------------------------------------------------------------------------------------------|
| Pantalla Principal Captura de empleados                                                                                                    |
| Clave     Apellido paterno     Apellido materno     Nombre(s)       22     RODRIGUEZ     CIENFUEGOS     GUADALUPE                                                                                                    |
| General       Datos adicionales       Costos       Datos personalizados       Expediente digital       Préstamos       Subcontratos         Alta       11/11/2016       Antigüedad       1 año 50 días       Venc. contrato       Ingresó en:       Baja en:         Sexo       Femenino       Fecha nac.       12/08/1983       34 años       E. nac.       Son.       Ingresó en:       Baja en:         RFC       ROCG-830812-RC0       CURP       ROCG830812MSRDND09       IMSS       12356789999       UMF       Prop.         Nómina       2100       CCtos.       01 01       C.I.       1       S.m.       1       Turno       Puesto       T       RECURSOS HUMANOS         Coto:       CD 0BREGON       Depto:       VARIOS       N.C.:       ISR       No       No enviado       Prom. 1       Vac./Inc.       Image: Solution of the solution of the solution of |
| IMSS       Mixto       Normal       No       Prom. 2       Sdo. esp.         Fecha Incipacidad       Fecha Incipacidad       Fecha Incipacidad       Fecha Incipacidad         Sueldo en       Fecha Incipacidad       Fecha Incipacidad       Fecha Incipacidad                                                                                                    |
| garantía (11/11/2016) 4600.00 (9,25 15 170.97)                                                                                                    |
| Forma de pago Adicional Movimientos Disponibles Adicionales Pertenece a: Auditoria                                                                                                    |
| LONEXION EMPRESARIAL BITAL         Freeda         M.         Subidi         Biblic         Biblic                                                                                                    |
| Banco Ninguno                                                                                                    |
| Estado     Ninguno       Sucursal     Plaza       Reingreso     Modif. sal.       Baja     Cambiar       Sucursal     Sucursal                                                                                                    |
|                                                                                                    |

NÓMINA->Captura de Repetitivos. Mediante esta opción, se capturarán todas aquellas percepciones y deducciones que deban repetirse en uno o varios períodos de nómina, las cuales podrán aplicarse para uno, un grupo o todos los empleados de la empresa. Esto evitará que se capturen los mismos movimientos en cada período y permitirá un eficiente control sobre los saldos de conceptos como: fondo de ahorro, descuentos por préstamos a empleados, abonos a INFONAVIT, etc.

|   | Captura de repetitivos           |                                                                                 |
|---|----------------------------------|---------------------------------------------------------------------------------|
|   | Pantalla Principal Captura de em | pleados Captura de repetitivos                                                  |
| ] | No. empleado                     |                                                                                 |
|   | No. concepto                     | 106 Credito INFONAVIT                                                           |
|   | No. repetitivo                   | 0 No aplica para:                                                               |
|   | Fecha de emisión o aplicación    | 02/11/2016 Vigente hasta Nóm. computadora V Aguinaldos Vigente hasta Finiquitos |
|   | Bases de operación               | Descuento anualizado sin ajuste.(Núme 💌                                         |
|   | Aplicación dentro del mes        | c/Período sin mínimo                                                            |
|   | Forma de aplicación              | Se aplica y conserva                                                            |
|   | Variar el pago según antigüedad  | No variar Antigüedad mínima máxima                                              |
|   | Aplicar                          | Normal Nivel 1                                                                  |
|   | F. de pago INFONAVIT Póliza      | contable Genérico para                                                          |
|   | No maneja saldo                  |                                                                                 |
|   | Importe a pagar                  | 10.1200 Modificado:10.12                                                        |
| J | Topar el pago o descuento 📃      | Automático:                                                                     |
| 1 | Fecha de última actualización    | 01/01/2018 Notas                                                                |
| ] | Cantidad no ophrada en períodos  |                                                                                 |
|   | Canada no cobrada en periodos    |                                                                                 |
|   |                                  |                                                                                 |
|   |                                  |                                                                                 |
|   |                                  |                                                                                 |
|   |                                  |                                                                                 |

Estos movimientos pueden ser:

**Particulares.** Los que se aplican a un solo empleado: préstamos al fondo de ahorro, abonos a INFONAVIT, FONACOT, entre otros; permitiendo el manejo de saldos que aumentan o disminuyen.

**Genéricos.** Son los movimientos que se aplican en forma general a un grupo o a todos los empleados de la empresa, por ejemplo: ayuda para despensa, ayuda para transporte, cuota sindical, etc. Los repetitivos genéricos se pueden seleccionar para un grupo de empleados indicando la clave de nómina, el centro de costos, el departamento y/o la clase laboral. Por ejemplo, usted puede especificar que la cuota sindical se descuente en todas las nóminas pero sólo a los empleados que pertenezcan a la clase laboral "sindicalizados".

**¿Cómo y cuándo pueden aplicarse?** SuperNÓMINA le permitirá especificar la forma de calcular o tomar el importe para el concepto repetitivo, teniendo la facilidad de indicar que sea por cuota, unidades o porcentaje. A continuación se describen varios ejemplos.

- $\Rightarrow$  Cuota: \$ 150.00 de ayuda para despensa,
- ⇒ Cuota por día: \$ 20.00 de ayuda para camión por día trabajado, Unidades: 15 días de prima vacacional,
- ⇒ Porcentaje sobre una base de percepciones: 21% del salario integrado por días trabajados para el abono a las amortizaciones por créditos INFONAVIT.

# Según el caso, los repetitivos se aplicarán:

- $\Rightarrow$  Cuando una fecha determinada quede dentro del período siguiente.
- $\Rightarrow$  En forma única para un sólo período.
- $\Rightarrow$  En el primero, en el último o en todos los períodos del mes.
- → Una vez al mes, es decir, que en el primer período se aplique a todos los trabajadores vigentes y que en períodos posteriores sólo a los trabajadores de nuevo ingreso.
- $\Rightarrow$ , Hasta que el saldo sea cero.

NÓMINA->Indicaciones del proceso. Seleccione el período a procesar y haga clic en el botón Aceptar.

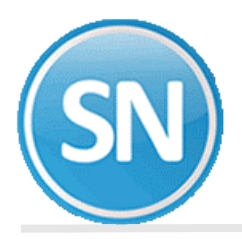

| w 10    |           |            |
|---------|-----------|------------|
| Indicac | iones de  | al nroceso |
| Thoreac | ionics ui | ci proceso |

#### Pantalla Principal Indicaciones del proceso

#### Indicaciones de los períodos a procesar Este es el paso inicial en el proceso de nómina, puesto que necesita una identificación para poder elaborarla y referirse a ella en el futuro. Seleccione un período de la lista, para identificar la nómina que se desea obtener. Descripción del período Histórico No. Mes Num. 00 \*\*\* No se procesa esta vez \*\*\* ٠ 1 Quinc. #1 del 01 al 15 Ene 2018 01 Enero 2 Quinc. #2 del 16 al 31 Ene 2018 Enero 0U 3 Quinc. #3 del 01 al 15 Feb 2018 Febrero 01 4 Quinc. #4 del 16 al 28 Feb 2018 Febrero 0U 5 Quinc. #5 del 01 al 15 Mzo 2018 01 Marzo 6 Quinc. #6 del 16 al 31 Mzo 2018 Marzo 011 7 Quinc. #7 del 01 al 15 Abr 2018 Abril 01 8 Quinc. #8 del 16 al 30 Abr 2018 Abril 0U 9 Quinc. #9 del 01 al 15 Myo 2018 Mayo 01 10 Quinc. #10 del 16 al 31 Myo 2018 Mayo 0U 11 Quinc. #11 del 01 al 15 Jun 2018 Junio 01 12 Quinc. #12 del 16 al 30 Jun 2018 Junio **0**U 13 Quinc. #13 del 01 al 15 Jul 2018 Julio 01 14 Quinc. #14 del 16 al 31 Jul 2018 Julio **0**U 15 Quinc. #15 del 01 al 15 Ago 2018 Agosto 01 16 Quinc. #16 del 16 al 31 Ago 2018 **0**U Agosto 17 Quinc. #17 del 01 al 15 Sep 2018 Septiembre 01 18 Quinc. #18 del 16 al 30 Sep 2018 Septiembre **0**U 19 Quinc. #19 del 01 al 15 Oct 2018 Octubre 01 20 Quinc. #20 del 16 al 31 Oct 2018 Octubre **0**U 21 Quinc. #21 del 01 al 15 Nov 2018 Noviembre 01 22 Quinc. #22 del 16 al 30 Nov 2018 Noviembre 0U 23 Quinc. #23 del 01 al 15 Dic 2018 01 Diciembre 24 Quinc. #24 del 16 al 31 Dic 2018 Diciembre 0U Ŧ Mes Np. Histórico 4 Quinc. #4 del 16 al 28 Feb 2018 OU Febrero Quincenal <u>≻∎S</u>alir Guía rápida ✓<u>A</u>ceptar

NÓMINA->Captura de prenómina. En esta opción se capturan las incidencias del período para que sean consideradas en el cálculo respectivo. Ejemplo: faltas, incapacidades, permisos, entre otros.

| Cupe         | Captura de prenómina                                                                  |    |                   |                 |                                                    |           |     |
|--------------|---------------------------------------------------------------------------------------|----|-------------------|-----------------|----------------------------------------------------|-----------|-----|
| Pantall      | a Principal Indicaciones del proceso Captura de prenómina                             |    |                   |                 |                                                    |           |     |
| No er        |                                                                                       |    |                   |                 | Sueldo base                                        | 4,600.    | .00 |
|              |                                                                                       |    | Salario integrado | 170.            | .97                                                |           |     |
| Nómin        | Némina 2100 Ouincenal Planta Cota 11 Class 1 Dueste 0 Turner 0 Zena Sim 1             |    |                   |                 | Sobre sueldo                                       |           |     |
| Nomin        | Nomina: 2100 Quincenai Planta Ccto: 11 Clase: 1 Puesto: 0 Turno: 0 Zona S.m.: 1 Sueld |    |                   | Sueldo promedio |                                                    |           |     |
| Alta         | Alta 11/11/2016 Baja Motivo 🔍                                                         |    |                   |                 |                                                    |           |     |
|              |                                                                                       |    |                   |                 | Trabajadores                                       |           | 1   |
|              |                                                                                       |    |                   |                 | Trabajadores<br>Vacaciones                         |           | 1   |
| Prend        | imina                                                                                 |    | •                 |                 | Trabajadores<br>Vacaciones<br>Porcentaje           |           | 1   |
| Prenó<br>No. | imina<br>Concepto                                                                     | F. | -<br>Unidades     | Importe         | Trabajadores<br>Vacaciones<br>Porcentaje<br>Inicio | No. serie | 1   |
| Prend<br>No. | ómina<br>Concepto<br>Premio asistencia                                                | F. | Unidades          | Importe<br>17.1 | Trabajadores<br>Vacaciones<br>Porcentaje<br>Inicio | No. serie | 1   |
| Dury é       |                                                                                       |    |                   |                 | Trabajadores<br>Vacaciones                         |           |     |

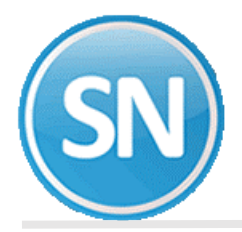

NÓMINA->Verificador de prenómina. Imprima la relación de las incidencias capturadas para corroborar que estén correctamente registradas. En caso de alguna modificación, regrese a Captura de prenómina y efectúe los cambios necesarios.

| Verificador de     | prenómina                                                                 | 0   |
|--------------------|---------------------------------------------------------------------------|-----|
| Pantalla Principal | ndicaciones del proceso 🛛 Captura de prenómina 🚽 Verificador de prenómina | U U |
| Nómina:            | Prenómina                                                                 | -   |
| Descripción        | VERIFICADOR de P R E N O M I N A                                          |     |
| Reporte            | Relación nómina computadora                                               | - ( |
|                    |                                                                           | 1   |

NÓMINA->Cálculo de nómina. Está operación deberá efectuarse en cada período de pago para generar la nómina computadora, el cuál contendrá las percepciones, deducciones y neto a pagar para cada trabajador. En nóminas automáticas se considerarán los trabajadores que correspondan a los períodos de pago que previamente se haya indicado en NÓMINA>Indicaciones del proceso.

| Cálculo de nómina                         |                          |                         |                        | 0                 |
|-------------------------------------------|--------------------------|-------------------------|------------------------|-------------------|
| Pantalla Principal 🛛 Captura de prenómina | a Verificador de prend   | ómina 🛛 Cálculo de n    | ómina                  |                   |
| Nómina de entrada                         | PRENÓMINA                |                         |                        |                   |
| Nómina de salida                          | NÓMINA COMPUTAD          | ORA                     |                        |                   |
|                                           | 📃 No mostrar mer         | nsaje de repetitivos c  | on fecha de alta poste | rior al período.  |
| 🔲 Ignorar acumulados mensuales            | 📃 Ignorar fechas         | de baja en el catálog   | jo de empleados        |                   |
| 🗹 Listar sin retención IMSS               | 📃 No mostrar mer         | nsaje de contratos co   | n fecha que ya expiró. |                   |
| Listar falta RFC/NSS                      |                          |                         |                        |                   |
|                                           |                          |                         |                        |                   |
| Quine #4 del 10 el 20 Este 2010           |                          |                         |                        |                   |
| Quinc. #4 del 16 al 28 Feb 2018           |                          |                         |                        |                   |
|                                           |                          |                         |                        |                   |
|                                           |                          |                         |                        |                   |
|                                           |                          |                         |                        |                   |
|                                           |                          |                         |                        |                   |
|                                           | Procesados               | Ignorados               | Hestantes              |                   |
| Empleados                                 |                          |                         |                        |                   |
| Repetitivos                               |                          |                         |                        |                   |
| Créditos INFONAVIT                        |                          |                         |                        |                   |
| Incidencias                               |                          |                         |                        |                   |
| Registros generados                       |                          |                         |                        |                   |
| Tiempo de proceso                         |                          |                         |                        |                   |
| * ELISB se calculatá en condicione:       | normales con Tarifa M    | IENSIIAL instalada e    | n menú Variables - Pa  | ámetros del sisti |
| otros).                                   | s normales con i dilid M | ne nis over instaldua e | n menu vanabies - Edi  | ametros del SISO  |
|                                           |                          |                         |                        |                   |

El cálculo de nómina puede repetirse las veces que sea necesario, lo cual permitirá revisar los resultados, modificar los movimientos del período y volver a calcular. Cada vez que ejecute esta opción el sistema borrará el contenido previo para almacenar los nuevos resultados.

SN

**NOTA:** Se pueden calcular en un solo proceso todos los períodos de nómina registrados en el sistema, indicando para cada tipo el período a considerar, o bien, seleccionar solo para el tipo requerido el período que se desee procesar e indicando para los demás la opción **\*\*\*\* No se procesa esta vez \*\*\***.

| Mes I  | Num. Histórico                                                                               |
|--------|----------------------------------------------------------------------------------------------|
| nero   | 01                                                                                           |
| nero   | 01                                                                                           |
| nero   |                                                                                              |
| hero   | 00                                                                                           |
| ebrero | 01                                                                                           |
| ebrero | 00                                                                                           |
| larzo  | 01                                                                                           |
| larzo  | 00                                                                                           |
| iDril  | 01                                                                                           |
| .Drii  | 00                                                                                           |
| layo   | 01                                                                                           |
| layo   | 00                                                                                           |
| unio   | 01                                                                                           |
| unio   | 00                                                                                           |
| ulio   | 01                                                                                           |
|        | 01                                                                                           |
| gosto  | 01                                                                                           |
| gosto  | 01                                                                                           |
|        | ebrero larzo larzo larzo bril bril bril layo layo unio unio unio ulio ulio gosto gosto gosto |

NÓMINA->Relación denómina. Obtenga un listado de las percepciones y deducciones de los empleados y verifique que estén correctamente calculados. En caso de que requiera efectuar cambios, ejecute la opción NÓMINA->Corrección a nómina como se describe en el paso 8 de esta guía.

| Relación de no     | ómina                                                        | ( | ຈ |
|--------------------|--------------------------------------------------------------|---|---|
| Pantalla Principal | ndicaciones del proceso Cálculo de nómina Relación de nómina |   | 9 |
| Nómina:            | Nómina Computadora                                           | - |   |
| Descripción        | Relación de NÓMINA COMPUTADORA                               |   | 1 |
| Reporte            | Relación nómina computadora                                  | - |   |
|                    |                                                              |   | V |

### ¿Cómo hacer una corrección a la nómina?

NÓMINA->Corrección a nómina. Utilice esta opción si después de revisar la nómina obtenida, considera que es necesario efectuar modificaciones en el cálculo realizado. Para eliminar un movimiento, seleccione el renglón y presione la tecla Del o Supr. Para modificar un movimiento, seleccione el renglón y presione la tecla Enter.

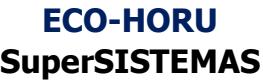

| Panta                                 | la Principal Cálculo de pr                                                                                                    | ómina Belació             | n de nómina           | a    | Corrección a pó  | mina                                                            |                                                                                |       |
|---------------------------------------|----------------------------------------------------------------------------------------------------|---------------------------|-----------------------|------|------------------|-----------------------------------------------------------------|--------------------------------------------------------------------------------|-------|
| No. e<br>ROD<br>Nómir<br>Alta         | mpleado 22<br>RIGUEZ CIENFUEGOS GU<br>na: 2100 Quincenal Planta<br>11/11/2016 Baja                                                                            | JADALUPE<br>Ccto: 1<br>Mo | 1 1 Clase: 1<br>otivo | 1 Pu | uesto: 0 Turno:  | Si<br>Si<br>O Zona S.m<br>Si<br>Ti<br>V<br>V                    | ueldo base<br>alario integrado<br>obre sueldo<br>ueldo promedio<br>rabajadores |       |
| Nóm                                   | na Computadora                                                                                                    |                           |                       |      |                  | ▼ Pe                                                            | orcentaje                                                                      |       |
| No.                                   | Conc                                                                                                    | epto                      | 1                     | F.   | Unidades         | Importe                                                         | Inicio                                                                         | No. s |
| 1                                     | Sueldo base                                                                                                    |                           |                       |      | 15.00            | 2,300.00                                                        |                                                                                |       |
| 17                                    | Premio asistencia                                                                                                    |                           |                       |      | 1.00             | 17.10                                                           |                                                                                |       |
|                                       |                                                                                                    |                           |                       |      |                  |                                                                 |                                                                                |       |
| 18                                    | Premio puntualidad                                                                                                    |                           |                       |      | 1.00             | 17.10                                                           |                                                                                |       |
| 18<br>102                             | Premio puntualidad<br>I.M.S.S.                                                                                                    |                           |                       |      | 1.00             | 17.10                                                           |                                                                                |       |
| 18<br>102<br>106                      | Premio puntualidad<br>I.M.S.S.<br>Credito INFONAVIT                                                                                                    |                           |                       |      | 1.00             | 17.10<br>27.78<br>383.98                                        |                                                                                |       |
| 18<br>102<br>106<br>109               | Premio puntualidad<br>I.M.S.S.<br>Credito INFONAVIT<br>1.125% C. y vejez SAR                                                                                  |                           |                       |      | 1.00             | 17.10<br>27.78<br>383.98<br>25.00                               |                                                                                |       |
| 18<br>102<br>106<br>109<br>127<br>278 | Premio puntualidad<br>I.M.S.S.<br>Credito INFONAVIT<br>1.125% C. y vejez SAR<br>Subsidio para el Empleo<br>Subsidio al empleo acredit                         | tado                      |                       |      | 1.00             | 17.10<br>27.78<br>383.98<br>25.00<br>-28.56<br>177.12           |                                                                                |       |
| 18<br>102<br>106<br>109<br>127<br>278 | Premio puntualidad<br>I.M.S.S.<br>Credito INFONAVIT<br>1.125% C. y vejez SAR<br>Subsidio para el Empleo<br>Subsidio al empleo acredit                         | tado                      |                       |      | 1.00             | 17.10<br>27.78<br>383.98<br>25.00<br>-28.56<br>177.12           |                                                                                |       |
| 18<br>102<br>106<br>109<br>127<br>278 | Premio puntualidad<br>I.M.S.S.<br>Credito INFONAVIT<br>1.125% C. y vejez SAR<br>Subsidio para el Empleo<br>Subsidio al empleo acredit                         | tado                      |                       |      | 1.00             | 17.10<br>27.78<br>383.98<br>25.00<br>-28.56<br>177.12           | Nato                                                                           | 1 0   |
| 18<br>102<br>106<br>109<br>127<br>278 | Premio puntualidad<br>I.M.S.S.<br>Credito INFONAVIT<br>1.125% C. y vejez SAR<br>Subsidio para el Empleo<br>Subsidio al empleo acredit<br>Percepciones/Deducce | tado<br>iones             |                       |      | 1.00<br>2,334.20 | 17.10<br>27.78<br>383.98<br>25.00<br>-28.56<br>177.12<br>408.20 | Neto                                                                           | 1,9   |

**NOTA**: Cuando se hacen cambios en la nómina utilizando esta opción, no es necesario volver a calcular, ya que de hacerlo, la información volvería a estar como antes de las modificaciones. Ejecute los pasos 7 y 8 cuantas veces considere necesarios.

NÓMINA->Acumulaciones al mes->Respaldo. Efectúe un respaldo de la información antes de hacer la acumulación, con la finalidad de tener una base en caso de que, a pesar de haber revisado una y otra vez el cálculo, pudiera surgir posteriormente algún detalle. El nombre del archivo que se genera se compone de: nombre corto de la empresa, fecha en que se efectúa el respaldo y número de período y rango de fechas de la nómina en proceso, pero puede modificarlo si así lo desea.

| Respa                   | do de información                                                                                                    |   |
|-------------------------|----------------------------------------------------------------------------------------------------|---|
| Archivo<br>Respaldar a: | C:\r2\Cienfuegos\supernomina130 20171230 quinc #4 del 16 al 28 feb 2018.gz         Respaldar sólo al empleado no.         Compactar base de datos         Separarlos en varios archivos para enviarlos por Internet |   |
|                         | Información                                                                                                    |   |
|                         |                                                                                                    | * |
|                         |                                                                                                    | Ŧ |
|                         | Iniciar Salir                                                                                                    |   |

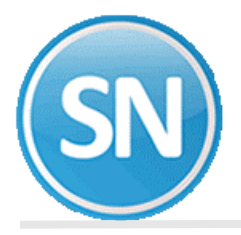

**IMPORTANTE.** Esta opción respalda toda la información contenida en el sistema, por lo que en caso de requerir recuperarla posteriormente, no olvide realizar un respaldo de la información actual. En caso de no hacerlo como se indica, se corre el riesgo de perder la información registrada a la fecha. Si desea respaldar nómina por nómina, consulte el manual del sistema con F1 en UTILERÍAS>Importación/Exportación-> Importación/Exportación.

NÓMINA->Acumulaciones al mes-> Acumula la nómina al mes. Una vez efectuados los procesos anteriores, proceda a acumular la nómina al histórico. Realizar el proceso de acumulaciones al mes es tan importante como imprimir sus documentos para el pago de la nómina, es un paso necesario para garantizar en los períodos siguientes el cálculo de impuestos y una aplicación de repetitivos correcta. No olvide verificar los reportes de cifras globales en HISTÓRICO>Control global del histórico de nóminas y corrobore que los importes se acumulan correctamente.

| Acumula la nómina al mes                                                                                                    | ?      |
|----------------------------------------------------------------------------------------------------|--------|
| Pantalia Principal Acumula la nomina al mes                                                                                                    |        |
| Sumario                                                                                                    |        |
| Nómina de entrada: [NOMINA COMPUTADORA]                                                                                                    |        |
| Actualizar saldos de REPETITIVOS automáticos 🛛 🔽                                                                                                    |        |
| CONCEPTOS a acumular                                                                                                    |        |
| Acumulación Normal Nuevo en histórico                                                                                                    |        |
| Acumulación Especial. Sólo avanzado. Cuando el periodo ya<br>Períodos de Nómina COMPUTADORA :<br>Quinc. #4 del 16 al 28 Feb 2018  Proceso  Aceptar  Proceso |        |
| Altas Modificado Total                                                                                                    |        |
| Histórico 8 0 8<br>Estadística 0 0 0 0<br>Repetitivos 0 0 0 0                                                                                               |        |
| Empleados 1                                                                                                    |        |
| Tiempo de proceso 0:00:01                                                                                                    |        |
|                                                                                                    | ncelar |

**IMPORTANTE**. Mientras no se efectúe el proceso de acumulaciones, independientemente del renglón del menú en el que se encuentre trabajando, podrá regresar a modificar las capturas y volver a calcular la nómina. En caso de que requiera modificar datos cuando ya haya acumulado la nómina al mes, deberá recuperar la información respaldada y calcular nuevamente la nómina.

El proceso de acumulación debe efectuarse sólo una vez para cada nómina y período.

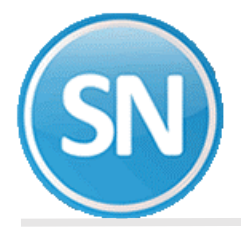

NÓMINA->Acumulaciones al mes->Limpia de repetitivos. La limpia de repetitivos debe efectuarse para eliminar los repetitivos que hayan cumplido ciertas condiciones (como préstamos liquidados), pasar el saldo actual al saldo anterior, borrar modificaciones manuales y lo descontado en nómina. No omita este paso para que sus repetitivos continúen calculándose correctamente.

| LIMPIA DE REPETITIVOS AUTOMÁTICOS                                                                                                    |
|----------------------------------------------------------------------------------------------------|
| <ul> <li>✓ 1) Pasa el saldo actual al SALDO ANTERIOR</li> <li>✓ 2) Borra modificaciones manuales y aplicadas en nómina</li> <li>✓ 3) Borra repetitivos cuyo saldo DISMINUYE y está en CERO</li> <li>✓ 4) Borra repetitivos con señal de SÓLO ESTA VEZ Y SE BORRA</li> <li>✓ 5) Borra repetitivos cuyo SALDO AUMENTA=0 y trabajador BAJA</li> </ul> |
| Generar Salir                                                                                                    |

# iFelicidades!

Usted ha terminado el proceso de cálculo de nóminas. Vuelva al paso tres Indicaciones del Proceso, para iniciar un nuevo período.